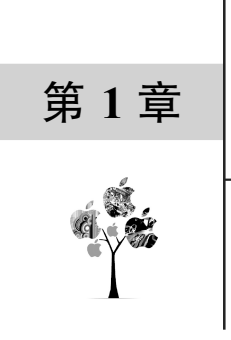

# MATLAB 基础概述

MATLAB 主要包括编程和仿真两大部分,它将数值分析、矩阵计算、科学数据可视化、 非线性动态系统的建模、仿真和 App 界面设计等诸多强大功能集成在一个环境中。自 1992 年 初推出 MATLAB 4.0 后,最近几年,每年都升级两个版本,分别以年份加 a 和 b 命名,如 MATLAB R2023a 版本是 2023 年 3 月的。随着版本变化,推出的产品功能不断提升,不仅增 加了支持 Python 语言的编辑器、自动缩进、换行、分隔符匹配查看、交互式界面控制动画功 能,还增加了使用机器学习和深度学习进行非线性系统辨识等功能,加强了测试平台自动化的 用户体验。此外,系统提供的大量矩阵算法、绘图、App 用户界面及连接其他编程语言的接口 函数,为众多工程设计人员实现跨平台系统设计、仿真和人机交互提供了一种全面的解决方案, 被誉为数学类科技应用软件中首屈一指的编程软件。

### 1.1 MATLAB 主要功能

MATLAB 是数值计算、可视化和应用程序开发的高级语言,它为数据迭代探索、仿真设计、解决高级数学计算问题及界面设计等提供了交互式环境。MATLAB 的主要功能归纳如下:

(1) MATLAB 除了命令行窗口(Command Window)外,还提供了脚本编辑器,通过命 令或调用系统函数建立文件,该文件具有结构控制、函数调用、输入/输出、面向对象等语言 特征,称为m程序文件。

(2)使用接口函数与其他多种语言程序链接与嵌入,成为应用研究开发的交互式平台, 完成数据交互。

(3)使用 Simulink 进行仿真,建立各种仿真模型,搭接各种被控对象,使用多种输入、输出手段进行仿真。

(4)提供信号处理工具箱、图像处理工具箱、通信工具箱、鲁棒控制工具箱、频域系统 辨识工具箱、优化工具箱、偏微分方程工具箱、控制系统工具箱等近百个工具箱,用户不用编 写程序即可实现复杂的计算、绘图和数据处理功能。此外,用户还可结合工作需要开发应用程 序或工具箱。 (5) MATLAB R2023a 在数值计算、数学建模、图像处理、控制系统设计、动态仿真、语音处理、数字信号处理、人工智能基础上,还增加了深度学习的神经网络功能,且可实现图像中的像素区域分类和语义分割的功能。

(6)使用 App 可构建图形用户界面 (GUI),它取代了 MATLAB 早期使用 guide 命令开发的 GUI 集成开发环境,并实现可视化组件布局行为编程。该功能不仅包括了原有的文本、下 拉列表、组合框、按钮及坐标区等组件,还提供了仪表、指示灯、旋钮和开关等组件,能复现 仪表面板的外观和操作;利用 App 设计器可以快速开发出带仪表操作的图形界面应用程序。

# 1.2 MATLAB R2023a 主窗口

MATLAB 主窗口包括命令行窗口、脚本编辑器窗口、工作区窗口、历史记录窗口、详细 信息窗口及当前文件夹窗口等。此外,在主窗口上还提供了"主页""绘图"和 APP 共 3 个选 项卡,默认的为"主页"选项卡,该选项卡集成的信息处理窗口称为主窗口。

### 1.2.1 命令行窗口

MATLAB R2023a 窗口是应用程序处理的基本单元,用户不仅可以在窗口中执行命令,还可以编写、修改、运行应用程序,还能进行数据和应用程序一体化的管理。系统的主窗口由 6 部分组成,即主页工具栏窗口、命令行窗口、工作区窗口、历史记录窗口、当前文件夹窗口和详细信息窗口。主窗口中的命令行窗口、当前文件夹窗口、工作区窗口与早期版本相比,保持了原有风格,但菜单功能上有了很大的提升。主窗口(主界面)如图 1.1 所示。

| 📣 MATLAB R2023a - trial use         |                                                                                                    | - 0 ×                                                                                                    |
|-------------------------------------|----------------------------------------------------------------------------------------------------|----------------------------------------------------------------------------------------------------|
| 主页 绘图 APP                           |                                                                                                    | ) ③ 捜索文档 👂 🗍 登录                                                                                                    |
| 記 日 日 日 日 日 日 日 日 日 日 日 日 日 日 日 日 日 | Log (1) (1) (1) (1) (1) (1) (1) (1) (1) (1)                                                                                            | <ul> <li>2 凸 社区</li> <li>春助 → 请求支持</li> <li>● 丁烯 MATLAB</li> <li>资源</li> </ul>                                                    |
| ← → 🔁 🔄 💱 🚞 → C: → Users → 5:       | B > Documents > MATLAB >                                                                                                    | ▼ <i>P</i>                                                                                                    |
|                                     | 中マ(7回)  ▼                                                                                                    |                                                                                                    |
| 8 Examples                          | <pre>&gt;&gt; a=1;<br/>&gt;&gt; b=-1;<br/>&gt;&gt; c=-30;<br/>&gt;&gt; q=b^2-4^*a*c;<br/>&gt;&gt; x1=(-b+sqrt(q))/(2*a)<br/>x1 =</pre> | a         1           b         -1           c         -30           q         121           x1         6           x2         -5 |
| 读细信息 V<br>选择文件以查看详细信息               | <pre>6</pre>                                                                                                    |                                                                                                    |
|                                     |                                                                                                    |                                                                                                    |

图 1.1 MATLAB R2023a 主界面

说明:

(1)命令行窗口(Command Window)是对 MATLAB 进行操作的主要窗口,也是主要交 互窗口,默认情况下启动 MATLAB 时就会打开它,用于输入 MATLAB 命令、表达式、函数、 数组、计算公式,并显示图形以外的所有计算结果及程序错误信息。MATLAB 的所有函数和 命令都在">>"提示符下输入,用到的变量无须定义且都以矩阵(数组)形式出现,它可根据需 要随时更改大小,如同在稿纸中书写数学算式一样。计算中可使用函数替代复杂公式,语句书 写简便快捷,只需要写出命令按 Enter 键,即可在窗口中得出结果。

(2)顶部工具栏分6个功能模块,模块包括文件、变量、代码、SIMULINK、环境、资源。 例如:变量模块中可以导入其他文件中的数据或打开现有变量。

(3)工作区窗口显示当前文件夹及当前文件夹下的文件,包括文件名、文件类型、最后 修改时间以及该文件的说明信息。MATLAB 只执行当前文件夹或搜索路径下的命令、函数与 文件。

(4)历史命令记录窗口记录用户每一次启动 MATLAB 的时间,以及每一次启动 MATLAB 后,在命令行窗口中运行过的所有命令行,这些命令记录可以被复制到命令行窗口中再运行, 避免再重新输入。

【实战练习 1-1】命令行窗口的使用

在命令行窗口上输入一元二次方程的系数 a=1、b=-1、c=-30,输出方程的解 x1 和 x2。 编程代码如下:

```
>> a=1;
>> b=-1;
>> c=-30;
>> q=b*b-4*a*c;
>> x1=(-b+sqrt(q))/(2*a)
结果: x1 = 6
>> x2=(-b-sqrt(q))/(2*a)
结果: x2 = -5
```

所有操作在其命令行窗口的">>"提示符下输入,

>> a=1; >> b=-1; >> c=-30; >> q=b\*b-4\*a\*c; >> x1=(-b+sqrt(q))/(2\*a) x1 = 6 >> x2=(-b-sqrt(q))/(2\*a) x2 = -5 fx >> |

图 1.2 命令行窗口

### 1.2.2 工具栏窗口

结果如图 1.2 所示。

MATLAB R2023a 的工具栏在主窗口的顶部,默认打开"主页"工具栏如图 1.3 所示。

| 📣 MATLAB R2023a - academic use        |                                                                                                    |                                                                                                    |                                                                                                  |
|---------------------------------------|----------------------------------------------------------------------------------------------------|----------------------------------------------------------------------------------------------------|--------------------------------------------------------------------------------------------------|
| 主页 绘图 APP                             | 编辑器 发布 视图                                                                                                    |                                                                                                    |                                                                                                  |
| □ □ □ □ □ □ □ □ □ □ □ □ □ □ □ □ □ □ □ | □         □         □         □         □         ○         ○         ○         ○         ○         ○         ○         ○         ○         ○         ○         ○         ○         ○         ○         ○         ○         ○         ○         ○         ○         ○         ○         ○         ○         ○         ○         ○         ○         ○         ○         ○         ○         ○         ○         ○         ○         ○         ○         ○         ○         ○         ○         ○         ○         ○         ○         ○         ○         ○         ○         ○         ○         ○         ○         ○         ○         ○         ○         ○         ○         ○         ○         ○         ○         ○         ○         ○         ○         ○         ○         ○         ○         ○         ○         ○         ○         ○         ○         ○         ○         ○         ○         ○         ○         ○         ○         ○         ○         ○         ○         ○         ○         ○         ○         ○         ○         ○         ○         ○         ○         ○ | Simulink Simulink SIMULINK SIMULINK Training Training <ptraining< p=""> <ptraining< p=""> <ptraining< p=""> <ptraining< p=""></ptraining<></ptraining<></ptraining<></ptraining<> | <ul> <li>② 込 社区</li> <li>帮助 ③ 请求支持</li> <li>● 请求支持</li> <li>● 二 了解 MATLAB</li> <li>浴源</li> </ul> |

图 1.3 "主页"工具栏

#### 1. 新建脚本

单击工具栏中的"新建"按钮,可新建脚本文件(.m 程序文件)、函数、应用程序文件(图 形界面)等,"新建"命令的下拉菜单如图 1.4 所示。

#### 4 ◀ MATLAB 编程实战——手把手教你掌握 300 个精彩案例

说明:

(1)脚本:与"新建脚本"命令的功能相同,用于 编写程序文件;

(2)实时脚本:以扩展名为.mlx 的新文件格式存储在 线脚本,可在编辑字段时查看代码和结果;

(3)函数:使用 "function +函数名…end"构造函数或函数文件;

(4)实时函数:系统提供的实时编辑器,与脚本相似, 它允许向其传递输入值,获得输出值;

(5)类:使用"classdef…end"构造类或类文件;

(6)测试类: 创建一个继承 matlab、unittest、TestCase的测试类;

(7) System object:构造系统对象,包括基本、高级和 Simulink 扩展;

(8) 工程: 创建新工程或从文件夹导入工程文件;

(9)图窗:图形窗口的简称,用于建立绘图的窗口;

(10) App: 设计 UI (用户界面)选项,用于制作人机 交互接口;

(11) Simulink 模型:用于建立模型文件并进行仿真。

#### 2. 保存工作区

用户可将工作区变量以 matlab.mat 文件形式保存, 以备在需要时再次导入。"保存工作区" 可以通过菜单、save 命令或快捷菜单进行。在该工作区中, 右击需要保存的变量名, 选择 SaveAs...命令, 可在当前文件夹中保存"变量名.mat"文件。

#### 3. 导入数据

在编写一个程序时,经常需要从外部导入数据,或者将.mat 文件再次导入工作区,也可 以通过其他程序调用。

#### 4. 预设项

MATLAB 对各个窗口的颜色、字体、编辑、调试、帮助、附加功能、快捷键的环境设置, 可以通过"预设项"实现,单击工具栏的"预设项"按钮,出现"预设项"窗口: 左侧为设置 项,右侧为设置参数,选择设置项即可设置对应参数,其中:

(1)单击左侧"字体"选项,可以进行字体设置。桌面代码字体设置包括命令行 (Command)窗口,编辑器字体。若设置编辑器及命令行窗口字体为24号,见示例的"字体" 设置,如图1.5所示。

(2)单击左侧"代码分析器"选项,可以设置查看代码错误信息,如图 1.6 所示。

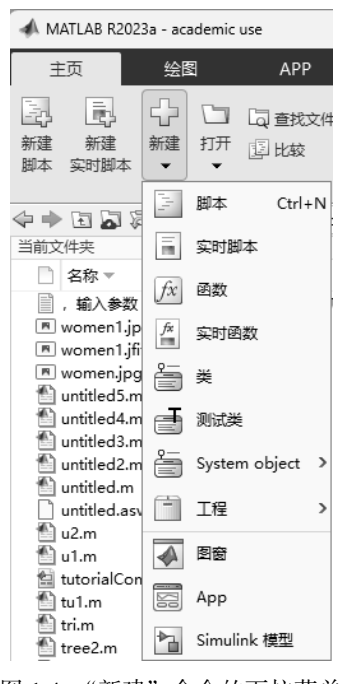

#### 图 1.4 "新建"命令的下拉菜单

| 预设项                                                                                                    |                                                                                                    |
|----------------------------------------------------------------------------------------------------|----------------------------------------------------------------------------------------------------|
| ▲ MATLAB<br>内加功能<br>App 设计工具<br>(代码分析器)<br>> 颜色<br>参の方更记录<br>⇒ 参の方面口<br>比較<br>当能文件夾<br>> 編編器/清洁器<br>> 國際電制模板<br>▲ 字体<br>目定义<br>> 常規<br>GUIDE<br>相助<br>> 微距<br>工程<br>工程<br>工程 | MATLAB 学体 預設項           桌面代码字体           当前使用书: 命令行會曰, 命令历史记录, 确循器           Menorspaced         > 純文本 > 図 >           示例           The quick brown fox jumps           当前使用书: 語文共考:           過四文本字は           当前使用书: 書加文共考: 工作区, 变量, 函数浏览器           遭 使用系统字は           Agency FB           示例           The gui brown for year or fa kay day, 12458780 |
| w車<br>阿页<br>工作区<br>Simulink                                                                                                    | 帮助和 Web 浏选器字体<br>要调整帮助和 Web 浏选器的字体大小, 造使用 Ctrl+加号和 Ctrl+减号键盘快速方式, 字体大小将持会适合存。<br>存。<br>目定义字体<br>没有任何桌面工具正在使用自定义字体,<br>要为任何桌面工具设置自定义字体,请转至 <u>自定义字体</u> 预设项。                                                                                                    |
|                                                                                                    |                                                                                                    |

图 1.5 "预设项"窗口

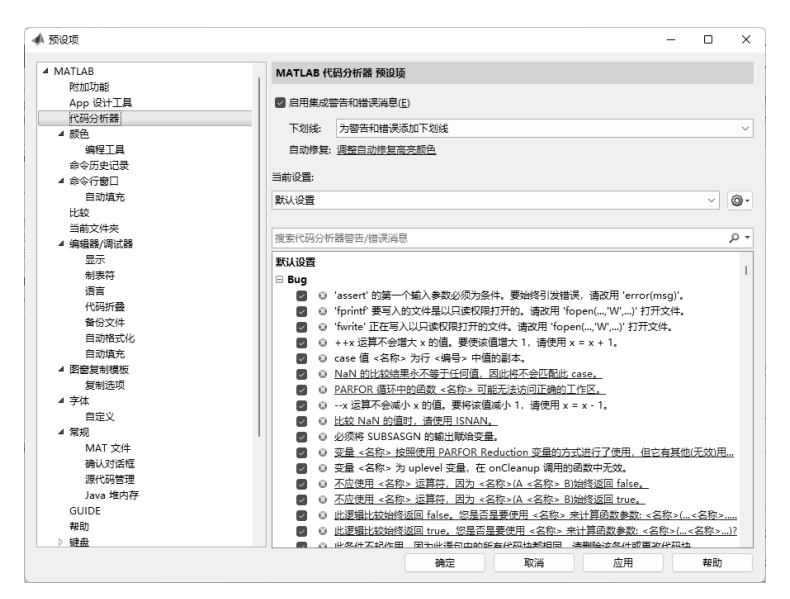

图 1.6 查看代码错误信息

#### 5. 附加功能

"附加功能"为特定任务、交互式应用程序和资源管理等扩展功能, 如图 1.7 所示。

其中,"获取附加功能"命令可实时链接 MathWorks 公司网站,下载系统工具箱;"App 打包"命令是为脱离 MATLAB 环境运行,生成.exe 文件的功能模块。

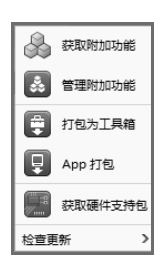

图 1.7 附加功能

### 1.3 命令行窗口操作

MATLAB 的命令行窗口提供了快速操作功能,可以在 MATLAB 命令行窗口直接输入命 令、函数或表达式,按 Enter 键,即可显示相应的运行结果。命令行窗口用于解释执行并输出,适合运行比较简单的单行语句,方便直接查看结果。

## 1.3.1 常用命令行窗口命令

命令行窗口用于输入命令并显示除图形以外的所有执行结果,在命令行窗口中可以运行 单独的命令,也可以调用程序,还能很直观地对程序运行过程中出现的矩阵或变量进行检查。 命令行窗口常用命令如表 1.1 所示。

| 命令        | 说 明                | 命令        | 说 明              |
|-----------|--------------------|-----------|------------------|
| clc       | 清除命令行窗口            | dir       | 可以查看当前文件夹的文件     |
| clf       | 清除图形对象             | save      | 保存工作区或工作区中任何指定文件 |
| clear     | 清除工作区所有变量,释放内存     | load      | 将.mat文件导入工作区     |
| type      | 显示指定文件的所有内容        | hold      | 控制当前图形窗口对象是否被刷新  |
| clear all | 清除工作区所有变量和函数       | quit/exit | 退出MATLAB系统       |
| whos      | 列出工作区中的变量名、大小、类型   | close     | 关闭指定窗口           |
| who       | 只列出工作区中的变量名        | which     | 列出文件所在文件夹        |
| what      | 列出当前文件夹下的.m和.mat文件 | path      | 启动搜索路径           |
| delete    | 删除指定文件             | %         | 注释语句             |
| help      | 显示帮助信息             | cd        | 显示当前文件夹          |

表 1.1 命令行窗口常用命令

说明:

(1)在命令行窗口输入命令按 Enter 键即可执行,每行可写入一条或多条命令,用分号隔 开,但添加分号后的语句输出不显示在屏幕上。

例如:

| clear x,y,z       | %清除指定的 x, y, z 变量 |
|-------------------|-------------------|
| a=10;b=12; c=a+b; | %a、b、c 的结果均不显示    |

(2) save 可将工作区中的所有变量保存在文件中,默认文件名为 matlab.mat。

(3) 若输入语句后按 Enter 键结果出现错误,则必须重新输入,按 Enter 键后不能修改且 输入的命令和结果不能保存。

【实战练习 1-2】保存、导入及查看命令的使用

在命令行窗口中使用保存(save)和导入(load)命令保存和导入变量,并查看工作区变量。 编程代码如下:

>>x=[0:0.1:5] %x从0开始到5,每隔0.1取一个值

```
%计算每个 x 值的余弦值
>>y=cos(x)
                             %把变量 x, y存入 filexy.mat 文件中
>>save filexy x y
                             %将字符串赋给 z 变量
>>z='Study Matlab2023a'
                             %把变量追加存入 filexy.mat 文件中
>>save filexy z -append
>>clear
                             %清空工作区所有变量
                             %调用 filexy.mat 文件到工作区
>>load filexy
>>save filexy -ascii
                             %把 filexy 文件存储为文本文件
                             %列出工作区中的变量名
>>who
                             %列出工作区中的变量名、大小和类型
>>whos
```

#### 代码结果如下:

| 您的变量 | 为:x y z |       |        |            |
|------|---------|-------|--------|------------|
| Name | Size    | Bytes | Class  | Attributes |
| х    | 1x51    | 408   | double |            |
| У    | 1x51    | 408   | double |            |
| Z    | 1x17    | 34    | char   |            |

说明:使用保存命令时需要先右击,然后选择以管理员方式打开,否则出现"错误使用 save,无法写入文件 filexy:权限被拒绝"的提示信息。

#### 【实战练习 1-3】表达式运算

在命令行窗口中完成  $y = \frac{3\cos(\pi/3) + 12^3}{1 + \sqrt{29}}$ 的简单计算。

编程代码如下:

>>clc;%清除屏幕

>>y=(3\*cos(pi/3)+12^3)/(1+sqrt(29))

说明: pi 表示 π; sqrt()是求平方根的函数; "^"表示求幂。

### 1.3.2 命令行窗口常用快捷键

命令行窗口中常用快捷键如表 1.2 所示。

| 快捷键    | 说明               | 快捷键    | 说明          |
|--------|------------------|--------|-------------|
| Ctrl+A | 全部选中当前页面内容       | Ctrl+C | 复制当前选中内容    |
| Ctrl+X | 剪切当前选中内容(用于文本操作) | Ctrl+V | 粘贴当前剪贴板内的内容 |
| Ctrl+Z | 返回上一项操作          | Ctrl+F | 打开查找面板      |
| Ctrl+B | 光标向前移动一个字符       | Ctrl+K | 删除到行尾       |
| Ctrl+Q | 强行退出MATLAB系统和环境  | Ctrl+U | 清除光标所在行     |
| Ctrl+E | 光标移到行尾           | Ctrl+P | 调用打印窗口      |
| Home   | 光标移动到行首          | End    | 光标移动到行尾     |

表 1.2 命令行窗口常用快捷键

# 1.4 App 设计(Designer)

随着 MATLAB 版本的逐步提高,系统使用 App 设计替换原有 guide 的 GUI(Graphical User Interface,图形用户界面), App 设计对原有 GUI 进行了优化,且代码也简单了很多。MATLAB R2023a 主窗口菜单设计了 APP 选项卡,单击该选项卡即可建立多种形式的 GUI。

## 1.4.1 App 的功能

打开 MATLAB 菜单栏的 APP 选项卡,再选择"设计 App"命令,即可打开 App 设计的 功能界面,如图 1.8 所示。

| - <b>A</b> N | 1ATLAB R2023a | - academ    | ic use    |     |           |                          |                      |       |                       |                 |                         |                        |                             | -          |               | ×   |
|--------------|---------------|-------------|-----------|-----|-----------|--------------------------|----------------------|-------|-----------------------|-----------------|-------------------------|------------------------|-----------------------------|------------|---------------|-----|
|              | 主页            | 绘图          |           | APP | 编辑器       | 发布                       | 视图                   |       | •                     | 🖬 % 🖬 I         | 1 <b>9</b> 6 6          | ? 🗑 搜索                 | 文档                          | Q          | <b>\$</b> 2 - | 増如▼ |
| ۰.           |               | ¢           | P         |     |           |                          | 1:24                 |       | 22                    | 444<br>C        |                         |                        |                             |            |               |     |
| 设计<br>App    | 获取更多 Ap       | p 安装<br>App | App<br>打包 | 优   | 化 PID 调节器 | System<br>Identification | Wireless<br>Waveform | 信号分析器 | Instrument<br>Control | MATLAB<br>Coder | Application<br>Compiler | Numerical<br>Computing | PID Controller<br>Simulator | V-nDiagram | •             |     |
|              | 文件            |             |           | -   |           |                          |                      |       | APP                   |                 |                         |                        |                             |            |               | Ā   |

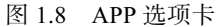

App 设计不仅可构建设计视觉组件的 GUI,还可使用代码段完成相应的操作。通过设计 画布添加组件,包括标签、编辑字段(数值/文本)、按钮、图像、坐标区、仪表、信号灯、开 关和旋钮,再使用网格布局、选项卡组和面板进行有效组织,以创建美观、实用的操作界面和 仪表面板。根据不同对象的回调函数,打开内置编辑器,可管理界面中组件的生成代码,并使 用户编写回调代码完成特定的任务。系统提供的组件包括常用、容器、图窗工具和仪器,如图 1.9 所示,使用方法见第8章。

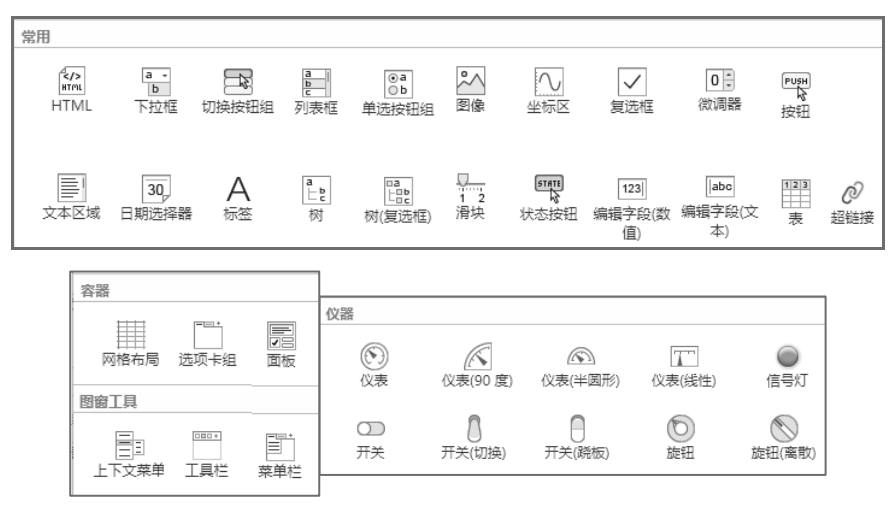

图 1.9 组件

### 1.4.2 App 的使用

App 常用组件的使用:标签用于添加标题;编辑字段(数值/文本)用于人机交互输入数据;坐标区用于显示图像及各种函数波形;日期选择器用于添加日期;按钮用于提交命令。在 画布上选中按钮对象,在"组件浏览器"中选择"回调"按钮,可打开代码视图编辑回调函数, 回调函数是界面中按钮、列表框、下拉框、滑块、编辑字段(数值/文本)等多种动态组件的 交互操作,常使用按钮选择 ButtonPushed 事件执行对应的 MATLAB 回调函数。在 App 设计工 具中,操作步骤为使用"设计视图"编辑组件布局,再切换到"代码视图"编写回调函数。

【实战练习 1-4】使用 App 设计简单 GUI

操作步骤如下:

(1) 打开 MATALB, 在主菜单栏中单击 APP 选项卡,选择"设计 App"→"空白 App",
 打开"App 设计工具"。

(2)在空白画布上添加标签、坐标区、编辑字段(数值)、按钮和日期选择器组件,分别选中组件并修改右侧的属性,添加标签文字、绘图标题,如图 1.10 所示。

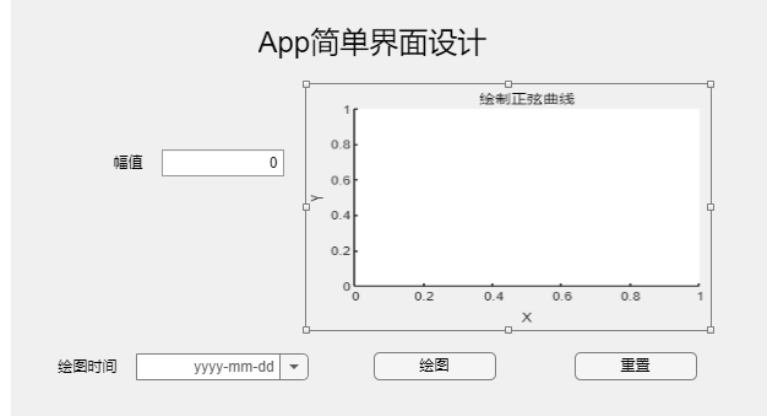

图 1.10 App 编辑界面

(3) 单击"绘图"按钮,在"组件浏览器"中单击"回调",编程代码如下:

| x=0.1:pi/12:2*pi;                 | %设置横坐标 x 的值从 0.1 到 2π |
|-----------------------------------|-----------------------|
| Al=app.EditField.Value;           | %提取编辑字段的幅值            |
| y=Al*sin(x);                      | ≈纵坐标为正弦函数             |
| plot(app.UIAxes,x,y)              | %在坐标区中绘制图形            |
| <pre>grid(app.UIAxes,"on");</pre> | %添加栅格                 |
|                                   |                       |

说明: plot()是通用的二维画图函数, plot()函数将目标坐标区 (App.UIAxes) 指定为第一 个参数,加入 x、y 轴的向量后,则在指定的目标坐标区绘制二维曲线。

(4) 单击"重置"按钮,在"组件浏览器"中单击"回调",编程代码如下:

```
cla(app.UIAxes);
grid(app.UIAxes,"off");
```

(5)单击"运行"按钮,保存代码为.mlapp 文件 并直接运行 App。保存成功后,也可以在 MATLAB 命 令行窗口输入保存的文件名运行。从命令提示符下运 行 App 时,该文件必须位于当前文件夹或 MATLAB 路径中,否则需要加入路径名称,运行菜单如图 1.11 所示。

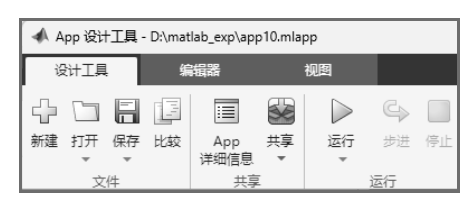

图 1.11 运行菜单

运行结果如图 1.12 所示 (详细操作见第 8 章案例)。

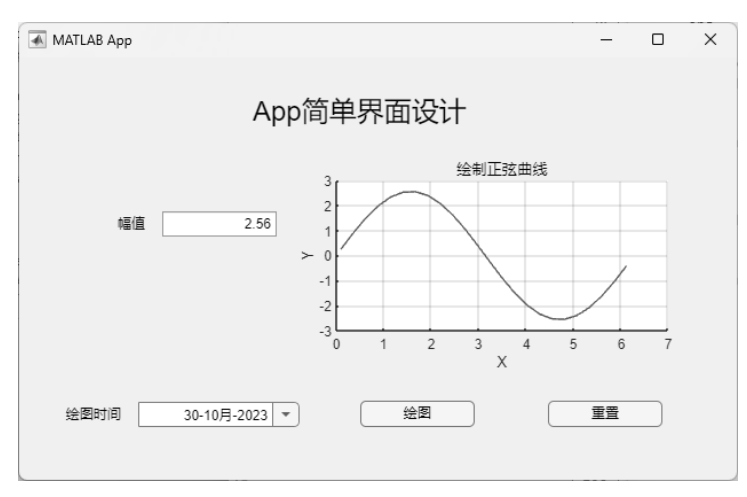

图 1.12 App 运行结果

# 1.5 认识 Simulink

Simulink 是 MATLAB 中重要的可视化仿真工具组件,它提供了一个动态系统建模、仿真和综合分析的集成图形开发环境,用于多域仿真及模型设计。Simulink 提供了图形编辑器、多种模块库以及求解器,通过将模型对象、输入及输出模块拖入编辑界面中,即可完成建模,单击"运行"按钮即可进行仿真。此外,MathWorks 公司还提供了一些附加产品和第三方硬件、软件产品用于 Simulink 中,支持系统设计、仿真、自动生成代码以及嵌入式系统的仿真测试和验证。

# 1.5.1 Simulink 初始界面

在图 1.1 中,单击主菜单栏中的 Simulink 按钮或在命令行窗口中输入 Simulink 命令,均可打开"Simulink 起始页"窗口,单击"空白模型"选项,即可自行建立一个仿真模型文件,如图 1.13 所示。

| 🍡 Simulink 起始页                |                               |       |            | - 🗆 X         |
|-------------------------------|-------------------------------|-------|------------|---------------|
| SIMULINK®                     | 新建 示例                         | 学习    |            |               |
| [] 打开<br>最近                   | 搜索                            |       |            | 全部 <b>v</b> Q |
| 工程<br>副 从源代码管理系统 ▼            | <ul> <li>         ・</li></ul> |       |            | 」形式タ          |
| 学习<br>译 Simulink 入门之旅<br>More |                               | 空白子系统 | 从 Git 新建工程 | 创建工程          |
|                               |                               |       |            |               |
|                               | 空白工程                          | 空白库   | 从 SVN 新建工程 | HDL 代码生成      |
|                               | 显示更多                          |       |            |               |
| 正在启动 Simulink                 |                               |       |            |               |

图 1.13 "Simulink 起始页"窗口

# 1.5.2 Simulink 简单仿真案例

【实战练习 1-5】Simulink 简单仿真模型

操作步骤如下:

(1) 在图 1.13 中单击"空白模型"选项,再选择工具栏"库浏览器"命令,在左侧打开的模块库中再选择 Simulink 模块下的子模块 Continuous 连续系统,拖动 1 个惯性环节对象 1/(s+1),在 sources (信号源模块库)中拖动正弦信号,在 sinks (输出模块库)拖动 Scope (示 波器)组件到模型编辑窗口中。

(2) 拖动鼠标将3个组件进行连线,即可建立一个简单仿真模型,如图1.14所示。

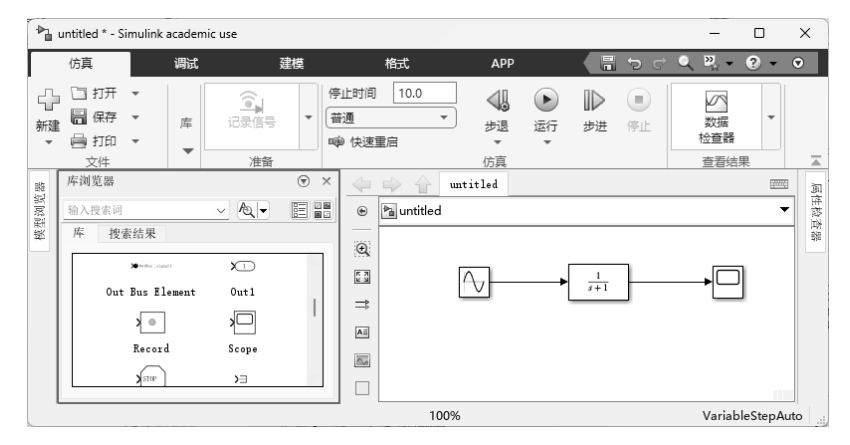

图 1.14 建立 Simulink 仿真模型

(3)单击"运行"按钮,出现一个临时的进度条,结束后即可双击 Scope 组件,查看仿真结果,如图 1.15 所示。

### 12 ◀ MATLAB 编程实战——手把手教你掌握 300 个精彩案例

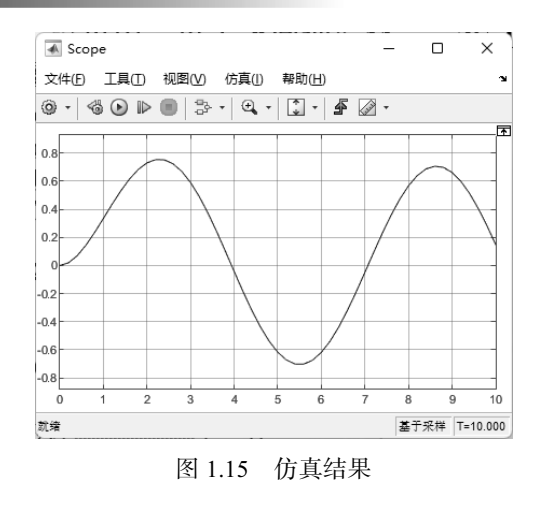

# 1.6 帮助窗口

MATLAB 的帮助窗口可以为用户方便、快速地打开和调用 MATLAB 的各种程序、函数的帮助信息。在任何窗口按快捷键 "F1",均会弹出一个帮助窗口,选择"文档"选项卡,可实时查看"使用 MATLAB"和"使用 Simulink"及"工作流"的帮助信息。选择"示例"选项卡,可学习使用规则并查看应用案例。

### 1.6.1 help 命令

直接在命令行窗口中输入 help 命令,打开"帮助"窗口,根据列出的主题选择帮助信息, 如图 1.16 所示。

| 🚳 報助                        |                  |                     |               | - 0 × . |
|-----------------------------|------------------|---------------------|---------------|---------|
| 🖨 🍓 🚖 · 🞯 🕴 Documentation - | MathWorks 中国 兴 + |                     |               |         |
| 帮助中心                        |                  | 搜索 R2023a 文档        |               | ۹ Î     |
| ☰ 目录                        | 文档 示例 函数 模块 App  |                     |               |         |
| 查看方式:<br>类别 产品列表            | 文档               |                     |               | R2023a  |
| 作用 MATIAN                   | 使用 MATLAB        | 应用                  | 资源            |         |
| MATLAB                      | MATLAB           | AI、数据科学和统计          | 发行说明          | - 1     |
| 使用 Simulink                 |                  |                     | £             |         |
| Simulink                    | 使用 Simulink      | 数学和优化               | 安装帮助          |         |
| 物理建模                        | -D- Simulink     | <u></u>             |               |         |
| 基于事件建模                      |                  | dale and a          | 硬件支持          |         |
| 实时仿真和测试                     |                  | 川川川(信号处理            |               |         |
| 工作流                         | 物理建模             |                     |               |         |
| 并行计算                        |                  | 图像处理和计算机视觉          | Bug We        |         |
| 报告和数据库访问                    | 日子 基于事件建模        |                     |               |         |
| 系统工程                        |                  |                     | <b>社区</b>     |         |
| 代码生成                        |                  | [*□] 控制系统           |               |         |
| 应用程序部署                      | (之) 实时仿真和测试      |                     | File Exchange |         |
| 验证、确认和测试                    |                  |                     | 7             | -       |
|                             |                  | 100 100 100 100 100 |               |         |

图 1.16 帮助窗口

在"帮助中心"页面中可按照主题选择子项,若在主题选择"物理建模",然后选择右边的"示例"选项卡,详细帮助信息如图 1.17 所示。

| ● ⑤ 賞・◎ ] 初理建模 — 示                                            | 39 ≍ [+ [                                                                                                    |                                                                                                    |                                                                                                    | 800                                                                      |
|---------------------------------------------------------------|----------------------------------------------------------------------------------------------------|----------------------------------------------------------------------------------------------------|----------------------------------------------------------------------------------------------------|--------------------------------------------------------------------------|
| 帮助中心                                                          |                                                                                                    |                                                                                                    | 搜索 R2023a 文档                                                                                         | c                                                                        |
| E 目录<br>WHJ SIIIUIIIK                                         | 文档 示例 函数 模块 App                                                                                                    |                                                                                                    |                                                                                                    |                                                                          |
| Simulink                                                      | 若要查看最新内容,请点击此处访问                                                                                                    | 问英文页面。                                                                                                    |                                                                                                    |                                                                          |
| 物理建模                                                          | 物理建模 — 示例                                                                                                    |                                                                                                    |                                                                                                    | ₽2023                                                                    |
| Simscape                                                      |                                                                                                    |                                                                                                    |                                                                                                    | RLUL(                                                                    |
| Simscape Battery<br>Simscape Driveline<br>Simscape Electrical | Simscape<br>Physical Modeling<br>Mechanical Models                                                                                                    |                                                                                                    |                                                                                                    |                                                                          |
| Simscape Fluids<br>Simscape Multibody<br>基于事件建模<br>ы时仿真和演试    |                                                                                                    | TextsSall Sectors                                                                                                    |                                                                                                    |                                                                          |
| E作流                                                           | Mass-Spring-Damper with Controller                                                                                                    | Course of a standard second through through through through the standard through through       | Counter Resord proposed in Structure and Streampe<br>Consistent resord on the Structure and Streampe | nical System<br>on coats cong Diracape Resulta Explorer<br>of Discontant |
| 行计算                                                           | 1. Pick forces in a printer and mass position (asse node)     2. Excise entroletion must be using Strangape Results Explorer     3. Laser energialized Das assertation | Superprogrammer Multicols, Inc. Street Control of Superprogrammer Control of Superprogrammer Control o |                                                                                                    | 22 Tre Mathias No. 116.                                                  |
| 8告和数据库访问<br>系统工程                                              | Mass-Spring-Damper with<br>Controller                                                                                                    | Mass-Spring-Damper in<br>Simulink and Simscape                                                                                                    | Double Mass-Spring-<br>Damper in Simulink and<br>Simscape                                            | Simple Mechanical System                                                 |
| 代码生成                                                          | A controlled mass-spring-                                                                                                    | Two models of a mass-                                                                                                    | Two models of a double                                                                               | A model of a system that                                                 |
| <b>立用程序部署</b>                                                 | damper. A controller adjusts                                                                                                    | spring-damper, one using                                                                                                    | mass-spring-damper, one                                                                              | connects rotational and                                                  |
| è证、确认和测试<br>∃功能                                               | the force on the mass to<br>have its position track a                                                                                                    | Simulink® input/output<br>blocks and one using                                                                                                    | using Simulink®<br>input/output blocks and one                                                       | translational motion. A<br>summing lever drives a load                   |
|                                                               |                                                                                                    |                                                                                                    |                                                                                                    |                                                                          |

图 1.17 物理建模示例

# 1.6.2 demo 命令

在命令行窗口中可按照输入 demo/demo type/demo type name 三种形式,获得更详细的帮助信息,例如,输入 demo matlab 或选择帮助窗口的"使用 MATLAB",再单击"函数"选项卡,可获得 MATLAB 的所有函数类别列表,如图 1.18 所示。

| Q #80         - □ ×           Φ ⊕ @ ☆ • @   MATLAB - @@ ×   +         ⊞ □ □ □   • |     |                                      |                                         |        |  |
|-----------------------------------------------------------------------------------|-----|--------------------------------------|-----------------------------------------|--------|--|
| 帮助中心                                                                              |     |                                      | 搜索 R2023a 文档                            | ۹ 🏛    |  |
| ☰ 目录                                                                              |     | 文档 示例 函数 App                         |                                         |        |  |
| ≪文档主页<br>∝函数                                                                      |     | ▲<br>若要查看最新内容, 请点击此处访<br>MATLAB ─ 函数 | 问英文页面。                                  | R2023a |  |
| 类别                                                                                |     |                                      |                                         |        |  |
| 使用 MATLAB<br>MATLAB<br>语言基础知识 537                                                 |     | 语言基础知识                               | 1997年1997年1997年1997年1997年1997年1997年1997 |        |  |
| 蚁语守八和万/m<br>                                                                      | 520 | ans                                  | 最近计算的答案                                 |        |  |
| 图形                                                                                | 322 | clc                                  | 清空命令行窗口                                 |        |  |
| 编程                                                                                | 298 | diary                                | 将命令行窗口文本记录到日志文件中                        |        |  |
| App 构建                                                                            | 109 | format                               | 设置输出显示格式                                |        |  |
| 软件开发工具                                                                            | 186 | home                                 | 发送光标复位                                  |        |  |
| 外部语言接口                                                                            | 153 | iskeyword                            | 确定输入是否为 MATLAB 关键字                      |        |  |
| 环境和设置                                                                             | 78  | more                                 | 控制命令行窗口中的分页输出                           |        |  |
|                                                                                   |     | commandwindow                        | 选择命令行窗口                                 |        |  |
| 使用 Simulink                                                                       |     | commandhistory                       | 打开命令历史记录窗口                              |        |  |
| Simulink                                                                          |     | DisplayFormatOptions                 | 命令行窗口中的输出显示格式                           |        |  |
| 物理建模                                                                              |     | *                                    |                                         | •      |  |

图 1.18 demo 命令演示

说明:在帮助窗口中,根据列表提供的术语索引表,可以查找命令、函数和专用术语等。